# 在無線接入點上啟用客戶端服務品質(QoS)全域性 設定

#### 目標

服務品質(QoS)關聯提供無線和乙太網路介面若干QoS方面的其他控制。它還提供對允許單個 客戶端傳送和接收頻寬量的控制。您可以使用「客戶端QoS全域性設定」頁在無線接入點 (WAP)上啟用或禁用QoS功能。 禁用時,將全域性禁用速率限制和DiffServ配置。啟用後,您 也可以在特定虛擬存取點(VAP)或乙太網路上啟用或停用使用者端QoS模式。

本文旨在展示如何在無線接入點上啟用客戶端QoS全域性設定。

# 適用裝置

- WAP131
- WAP150
- WAP351
- WAP361
- WAP571
- WAP571E

## 軟體版本

- 1.0.1.7 WAP150、WAP361
- 1.0.2.8 WAP131、WAP351
- 1.0.0.17 WAP571、WAP571E

## 啟用客戶端QoS

步驟1。如果您使用的是WAP571或WAP571E,請登入基於Web的實用程式,然後選擇**Client QoS** > Global Settings。

| G                                                      | etting Started                                                                                                    |
|--------------------------------------------------------|----------------------------------------------------------------------------------------------------|
| R                                                      | un Setup Wizard                                                                                                    |
| ► S                                                    | tatus and Statistics                                                                                                    |
| ► A                                                    | dministration                                                                                                    |
| ► L                                                    | AN                                                                                                    |
| ► W                                                    | Vireless                                                                                                    |
| ► S                                                    | pectrum Analyzer                                                                                                    |
| ► S                                                    | ystem Security                                                                                                    |
|                                                        |                                                                                                    |
| * C                                                    | lient Qo S                                                                                                    |
| · c                                                    | lient QoS<br>Global Settings                                                                                                    |
| • c                                                    | lient Qo S<br>Global Settings<br>Class Map                                                                                            |
| • c                                                    | lient QoS<br>Global Settings<br>Class Map<br>Policy Map                                                                               |
| • c                                                    | lient QoS<br>Global Settings<br>Class Map<br>Policy Map<br>Client QoS Association                                                     |
| • C                                                    | lient QoS<br>Global Settings<br>Class Map<br>Policy Map<br>Client QoS Association<br>Client QoS Status                                |
| ▼ C                                                    | lient QoS<br>Global Settings<br>Class Map<br>Policy Map<br>Client QoS Association<br>Client QoS Status<br>CL                          |
| <ul> <li>C</li> <li>A</li> <li>S</li> </ul>            | lient QoS<br>Global Settings<br>Class Map<br>Policy Map<br>Client QoS Association<br>Client QoS Status<br>CL<br>NMP                   |
| <ul> <li>C</li> <li>A</li> <li>S</li> <li>C</li> </ul> | lient Qo S<br>Global Settings<br>Class Map<br>Policy Map<br>Client QoS Association<br>Client QoS Status<br>CL<br>NMP<br>aptive Portal |

如果您使用的是WAP131、WAP150、WAP351或WAP361,請登入到基於Web的實用程式 ,然後選擇Quality of Service > Global Settings。

|   | Getting Started                                                                                              |
|---|----------------------------------------------------------------------------------------------------|
|   | Run Setup Wizard                                                                                             |
| ٠ | Status and Statistics                                                                                        |
| ۲ | Administration                                                                                               |
| ۲ | LAN                                                                                                    |
| ۲ | Wireless                                                                                                    |
| ۲ | System Security                                                                                              |
| Ŧ | Quality of Service                                                                                           |
|   |                                                                                                    |
|   | Global Settings<br>Class Map<br>Policy Map<br>QoS Association<br>QoS Status                                  |
| • | Global Settings<br>Class Map<br>Policy Map<br>QoS Association<br>QoS Status<br>ACL                           |
| • | Global Settings<br>Class Map<br>Policy Map<br>QoS Association<br>QoS Status<br>ACL<br>SNMP                   |
| • | Global Settings<br>Class Map<br>Policy Map<br>QoS Association<br>QoS Status<br>ACL<br>SNMP<br>Captive Portal |

步驟2.選中Enable Client QoS Mode覈取方塊。

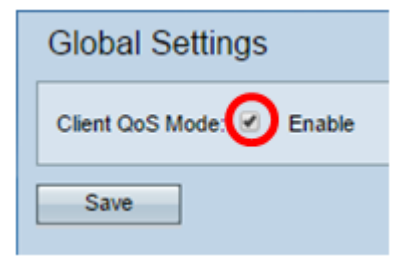

如果您使用的是WAP131、WAP150、WAP351或WAP361,請選中**Enable** QoS Mode覈取方 塊。

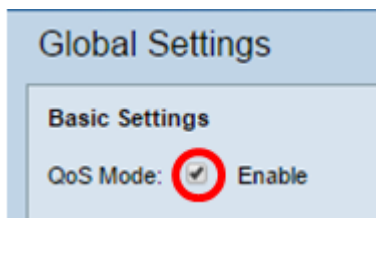

步驟3.按一下「Save」。

| Global Settings           |
|---------------------------|
| Client QoS Mode: 🗹 Enable |
| Save                      |

現在,您應該已經在WAP上成功啟用QoS全域性設定。